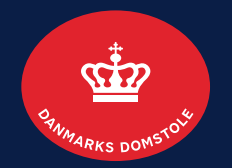

#### Likvidator

| Indhold                                         | Side |
|-------------------------------------------------|------|
| Sådan erklærer du dig inhabil                   | 2    |
| Sådan indsender du en redegørelse               | 4    |
| Sådan indsender du en konkursbegæring           | 7    |
| Sådan tilbagekalder du en konkursbegæring       | 10   |
| Sådan anmoder du om en fristudsættelse          | 12   |
| Sådan sender du en henvendelse til skifteretten | 15   |
| Sådan anmoder du om yderligere likvidator       | 18   |
| Sådan anmoder du om revisor                     | 21   |
| Sådan appellerer du en afgørelse                | 23   |

Brugerguide til minskiftesag.dk (tvangsopløsning)

# Sådan erklærer du dig inhabil 1/2

Skal du erklære dig inhabil, kan du gøre det enten ved 1) at klikke på 'Erklær inhabil' under 'Mest brugte handlinger' eller 2) ved at klikke på feltet 'Alle handlinger', hvorfra 'Erklær inhabil' kan tilgås.

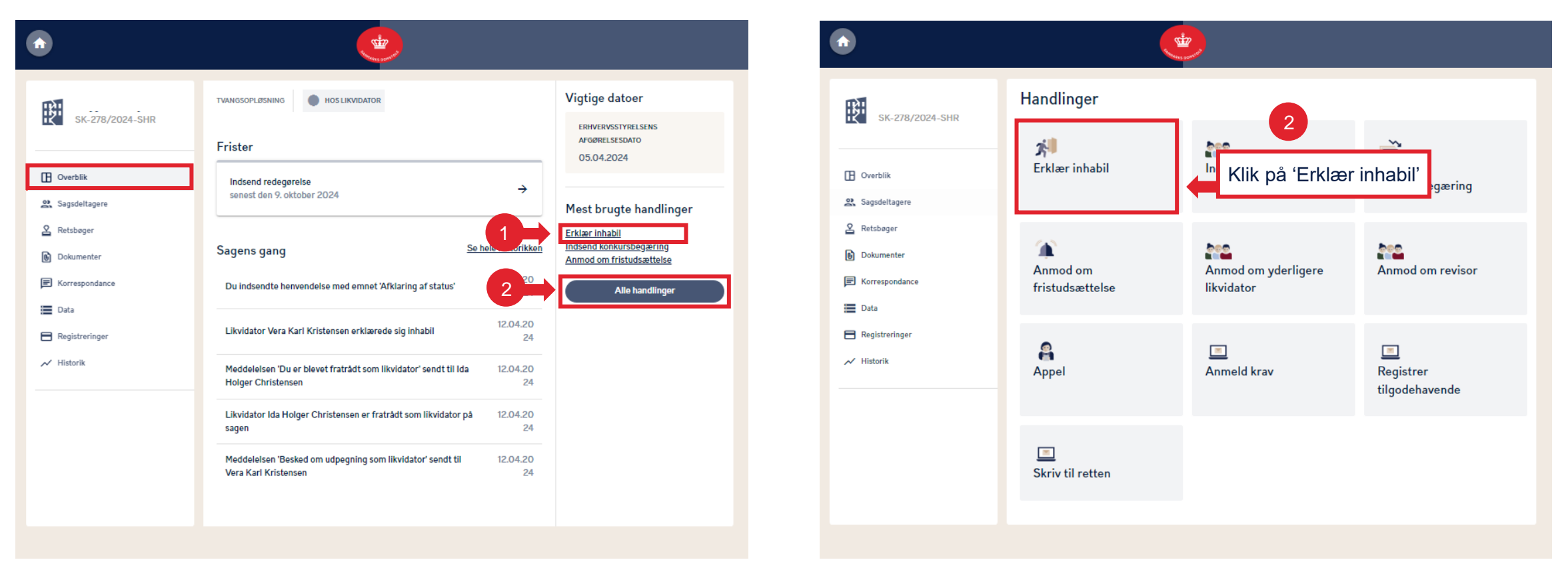

#### Sådan erklærer du dig inhabil 2/2

Du kan tilføje en bemærkning eller blot markere i afkrydsningsfeltet 'Vil du erklære dig inhabil?'. Bemærk, at du skal vælge minimum en af mulighederne.

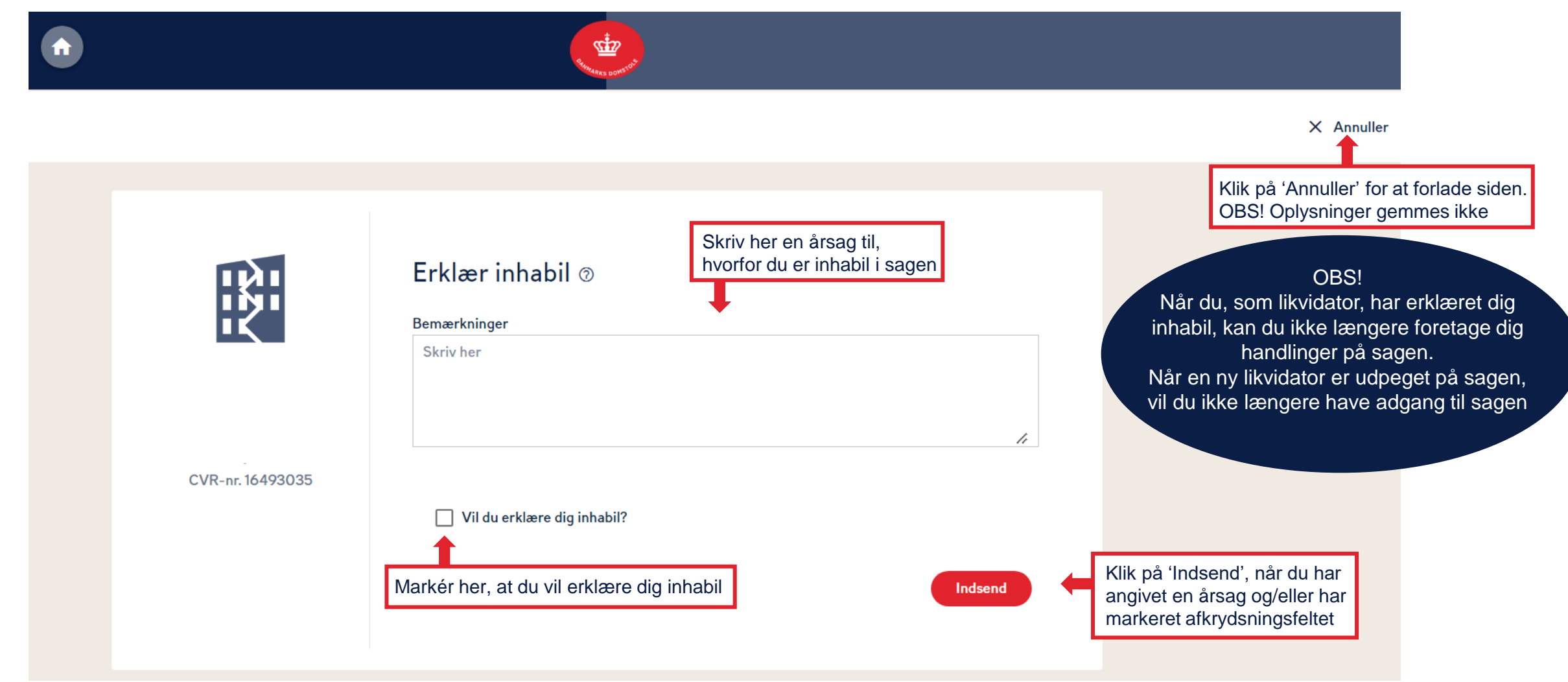

# Sådan indsender du en redegørelse 1/3

Du kan indsende redegørelsen under 1) 'Overblik', hvor du også kan se den angivne frist for, hvornår redegørelsen skal være skifteretten i hænde eller 2) ved at klikke på 'Alle handlinger', hvorfra 'Indsend redegørelse' kan tilgås.

| î | )                                         | States control                                                                                                    |                                                                                                    |   |
|---|-------------------------------------------|----------------------------------------------------------------------------------------------------|----------------------------------------------------------------------------------------------------|---|
| ŧ | SK-278/2024-SHR                           | TVANGSOPLØSNING HOS LIKVIDATOR                                                                                                    | Vigtige datoer<br>ERHVERVSSTYRELSENS                                                                 |   |
|   | <b>Overblik</b><br>Sagsdeltagere          | Frister Indsend redegørelse senest den 9. oktober 2024 →                                                                                  | AFGØRELSESDATO<br>05.04.2024<br>Klik på 'Indsend redegørelse'                                        |   |
| 2 | Retsbøger<br>Dokumenter<br>Korrespondance | Sagens gang Se hele historikke<br>Meddelelsen 'Svar på henvendelse' sendt til Vera Karl 15.04.20                                          | Erklær inhabil<br>Indsend konkursbegæring<br>Anmod om fristudsættelse<br>Klik på 'Alle handlinger' 2 |   |
|   | Data<br>Registreringer                    | Kristensen     24       Du indsendte henvendelse med emnet 'Afklaring af status'     15.04.20<br>24                                       | Alle handlinger                                                                                      |   |
| ~ | ' Historik                                | Likvidator Vera Karl Kristensen erklærede sig inhabil<br>24<br>Moddelaleren 'Du er blavet fretrådt som likvidator' sondt til Ida 12.04.20 | Handlinger                                                                                           |   |
|   |                                           | Holger Christensen       24         Likvidator Ida Holger Christensen er fratrådt som likvidator på       12.04.20         sagen       24 | Klik på 'Indsend redegørelse'<br>Indsend redegørelse Indsend<br>konkursbegæring                      | 2 |

# Sådan indsender du en redegørelse 2/3

Du kan skrive en forklaring i feltet 'Bemærkninger' og/eller vedhæfte relevante filer. Bemærk, at du skal vælge minimum en af mulighederne.

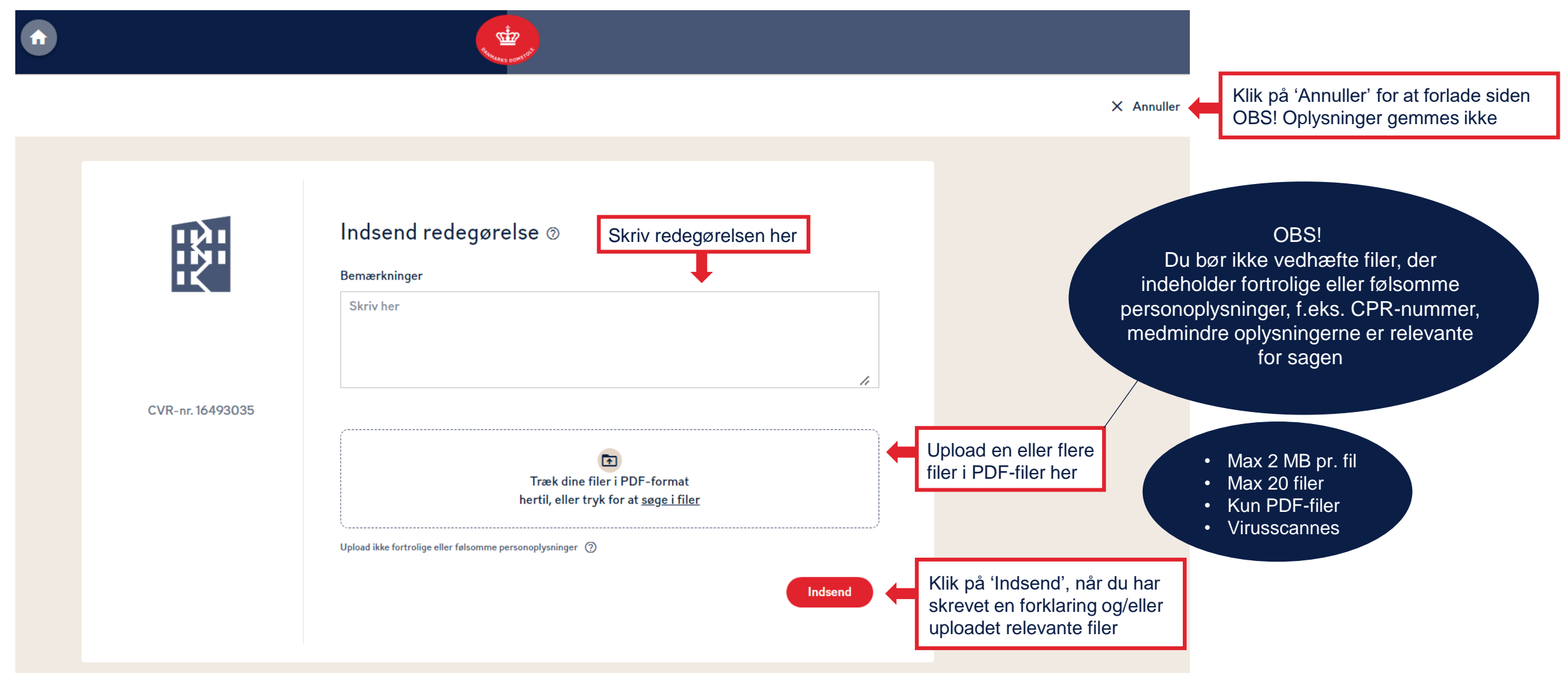

**DANMARKS DOMSTOLE** 

# Sådan indsender du en redegørelse 3/3

Under 'Sagens gang' kan du se, at skifteretten har modtaget redegørelsen. Såfremt redegørelsen giver anledning til, at skifteretten slutter sagen, vil dette også fremgå under 'Sagens gang' samt af sagens status.

| SK-330/2024-SHR   SK-330/2024-SHR     Image: Correlation   Sagadeitagere   Sebele historikken   Sebele historikken   Sogens gang   Sebele historikken   Bedegereise indsendt   Bota   Straspondance   Freja   Kjærsgaard er udpeget som ny   Besisteringer   Vikidator Freja   Kjærsgaard er udpeget som ny   Bota   Historik |
|----------------------------------------------------------------------------------------------------|

# Sådan indsender du en konkursbegæring 1/3

Du kan indsende en konkursbegæring til skifteretten ved 1) at klikke på 'Indsend konkursbegæring' under 'Mest brugte handlinger' eller 2) ved at klikke på feltet 'Alle handlinger', hvorfra 'Indsend konkursbegæring' kan tilgås.

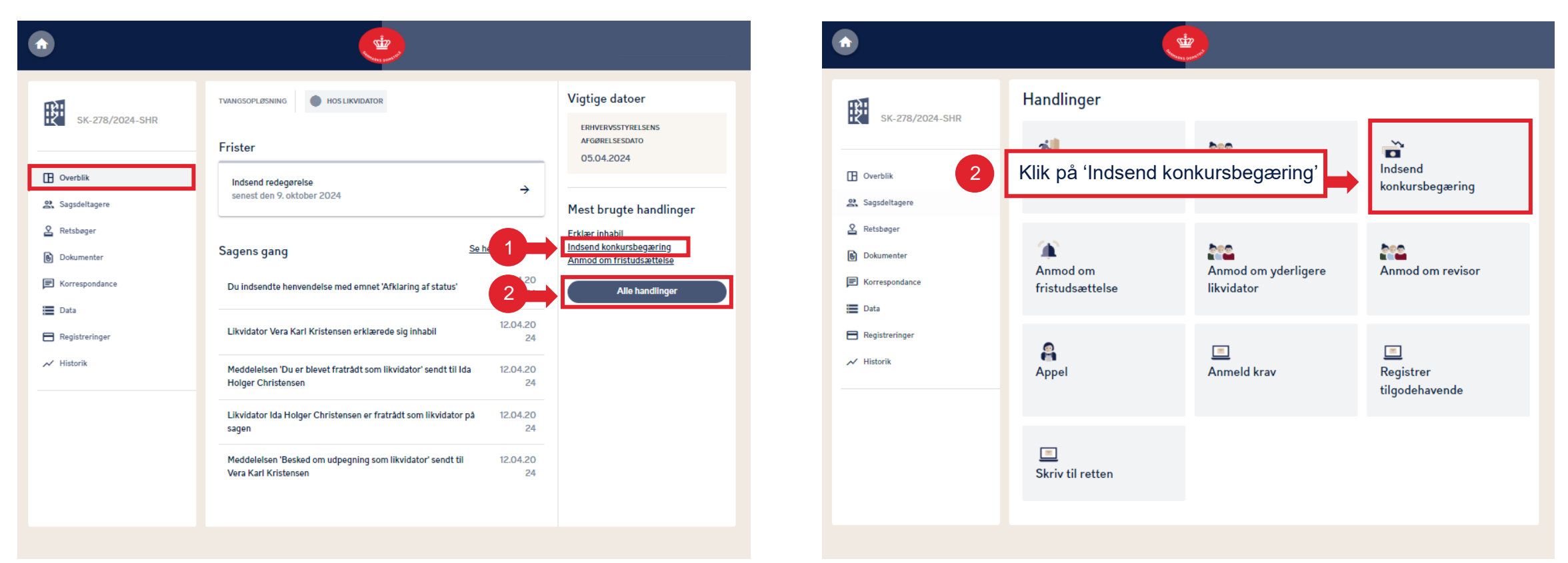

## Sådan indsender du en konkursbegæring 2/3

Bemærk, at når du indsender en konkursbegæringen, skal du både skrive en kommentar og vedhæfte et eller flere bilag.

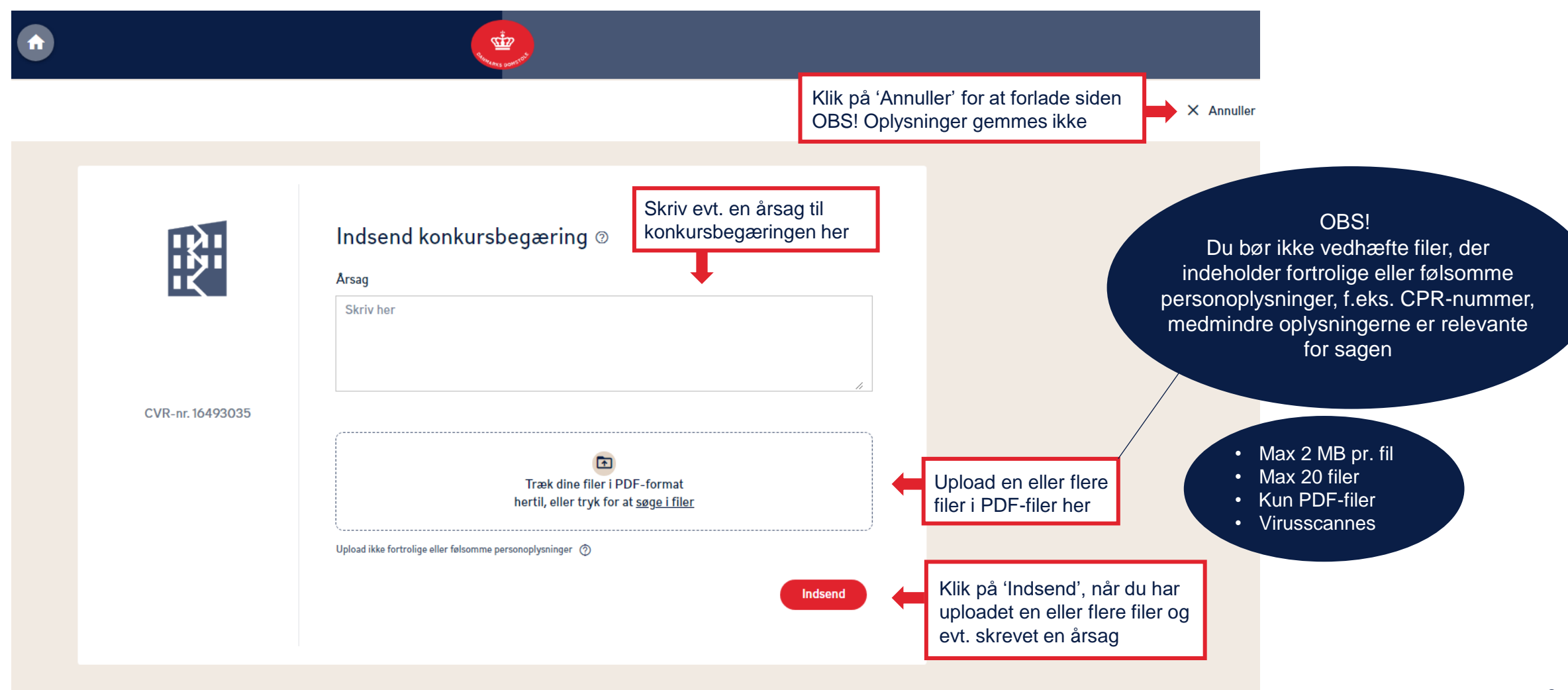

# Sådan indsender du en konkursbegæring 3/3

Når du har indsendt en konkursbegæring, og denne er behandlet af skifteretten, kan du på fanen 'Overblik', under 'Sagens gang', se at sagen er afsluttet som 'Sluttet med konkurs'.

| SK-278/2024-SHR     Image: Sk-278/2024-SHR     Image: Sk-278/2024-SHR                                                                                                    |                                                                                            |                                                                                                    |                                                                                                 |
|----------------------------------------------------------------------------------------------------|--------------------------------------------------------------------------------------------|----------------------------------------------------------------------------------------------------|-------------------------------------------------------------------------------------------------|
| Sagsdeitagere   Retsbeger   Dokumenter   Korrespondance   Meddelelsen 'Sag er afsluttet' sendt til Freja Rasmussen Lund   Meddelelsen 'Sag er afsluttet' sendt til Malthe Luca Nielsen   18.04.202   Alle handlinger   Alle handlinger Erkiær inhabil Indsend konkursbegæring Annod om fristudsættelse Alle handlinger Erkiær inhabil Indsend konkursbegæring Annod om fristudsættelse Alle handlinger Erkiær inhabil Indsend konkursbegæring Annod om fristudsættelse Alle handlinger Erkiær inhabil Indsend konkursbegæring Annod om fristudsættelse Alle handlinger Erkiær inhabil Indsend konkursbegæring Annod om fristudsættelse Alle handlinger Erkiær inhabil Indsend konkursbegæring Annod om fristudsættelse Erkiær inhabil Indsend konkursbegæring Annod om fristudsættelse Erkiær inhabil Indsend konkursbegæring Annod om fristudsættelse Erkiær inhabil Indsend konkurstelse Alle handlinger Erkiær inhabil Indsend konkurstelse Erkiær inhabil Indsend konkurstelse Alle handlinger Erkiær inhabil Indsend konkurstelse Erkiær inhabil Indsend konkurstelse Alle handlinger Erkiær inhabil Indsend konkurstelse Erkiær inhabil Indsend konkurstelse Erkiær inhabil Indsend konkurstelse Erkiær inhabil Indsend konkurstelse Erkiær inhabil Indsend konkurstelse Erkiær inhabil Indsend konkurstelse Erkiær inhabil Indsend konkurstelse Erkiær inhabil Indsend konkurstelse Erkiær inhabil Indsend konkurstelse Erkiær inhabil Indsend konkurstelse Erkiær inhabil Erkiær inhabil                                      | SK-278/2024-SHR                                                                            | TVANGSOPLØSNING KONKURSDEKRET AFSAGT<br>Frister<br>Ingen aktive frister                                                                                                    | Vigtige datoer<br>ERHVERVSSTYRELSENS<br>AFGØRELSESDATO<br>05.04.2024                            |
| Korrespondance     Meddelelsen 'Sag er afsluttet' sendt til Malthe Luca Nielsen     Meddelelsen 'Sag er afsluttet' sendt til Freja   Meddelelsen 'Sag er afsluttet' sendt til Freja   Meddelelsen 'Sag er a | Sagsdeltagere     Retsbøger     Dokumenter                                                 | Sagens gang       Se hele historikken         Meddelelsen 'Sag er afsluttet' sendt til Freja Rasmussen Lund       18.04.202         18.04.202       4                          | Mest brugte handlinger<br>Erklær inhabil<br>Indsend konkursbegæring<br>Anmod om fristudsættelse |
| Afsluttet som 'Sluttet med konkurs' 4 Konkursbegæring indgivet 18.04.202 4 Her kan du se hvordan sage afsluttet                                                                                                    | <ul> <li>Korrespondance</li> <li>Data</li> <li>Registreringer</li> <li>Historik</li> </ul> | Meddelelsen 'Sag er afsluttet' sendt til Malthe Luca Nielsen       18.04.202         Meddelelsen 'Sag er afsluttet' sendt til Freja       18.04.202         Kjærsgaard       4 | Alle handlinger                                                                                 |
|                                                                                                    |                                                                                            | Afsluttet som 'Sluttet med konkurs' 4 Konkursbegæring indgivet 18.04.202 4                                                                                                    | Her kan du se hvordan sag<br>afsluttet                                                          |

# Sådan tilbagekalder du en konkursbegæring 1/2

Når du har indsendt en konkursbegæring, og denne endnu ikke er behandlet af skifteretten, har du mulighed for at tilbagekalde konkursbegæringen. Under 'Overblik' kan du klikke på 'Alle handlinger', hvorfra 'Tilbagekald konkursbegæring' kan tilgås.

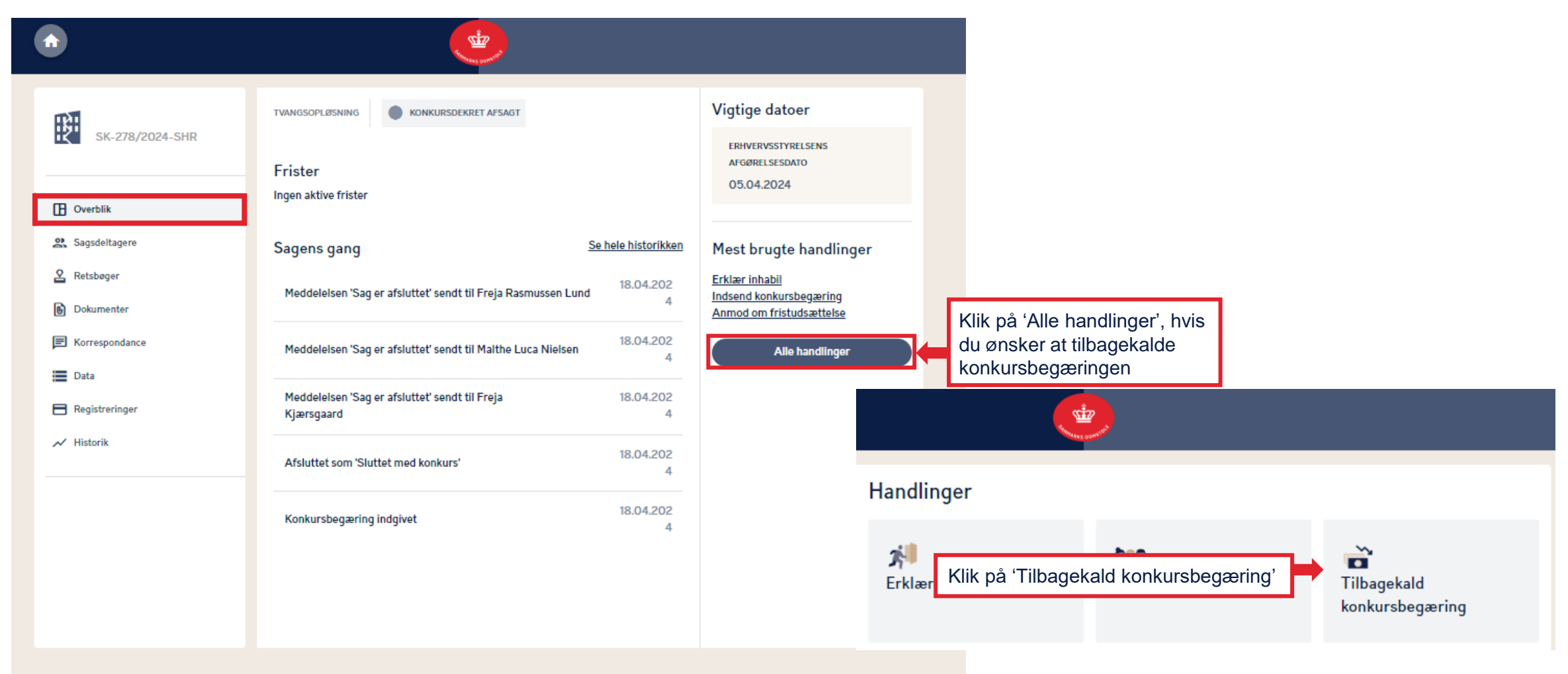

# Sådan tilbagekalder du en konkursbegæring 2/2

Beskriv årsagen til tilbagekaldelsen og indsend den til skifteretten.

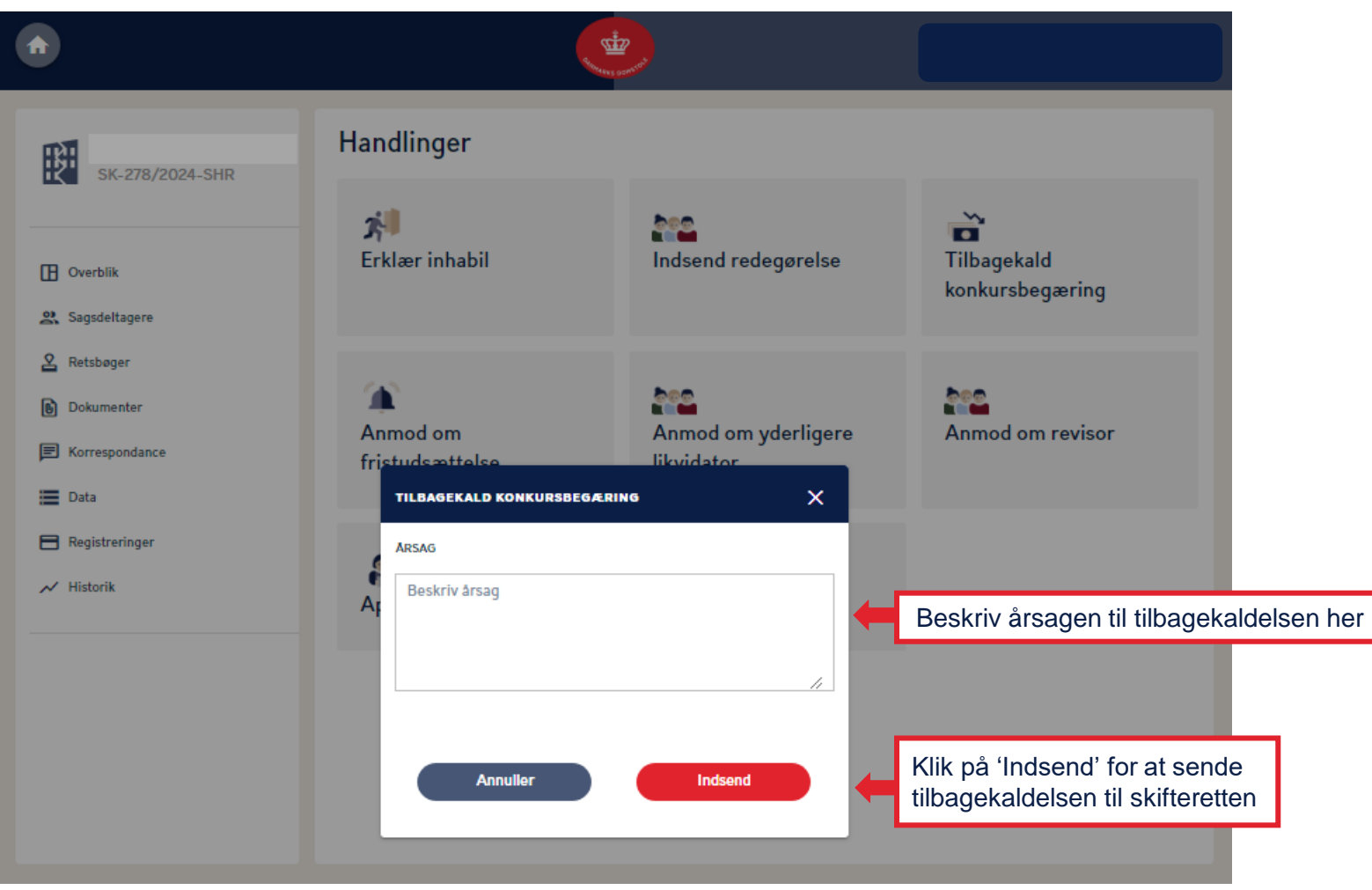

**DANMARKS DOMSTOLE** 

# Sådan anmoder du om fristudsættelse 1/3

Du kan anmode om fristudsættelse enten ved 1) at klikke på 'Anmod om fristudsættelse' under 'Mest brugte handlinger' eller 2) ved at klikke på feltet 'Alle handlinger', hvorfra 'Anmod om fristudsættelse' kan tilgås.

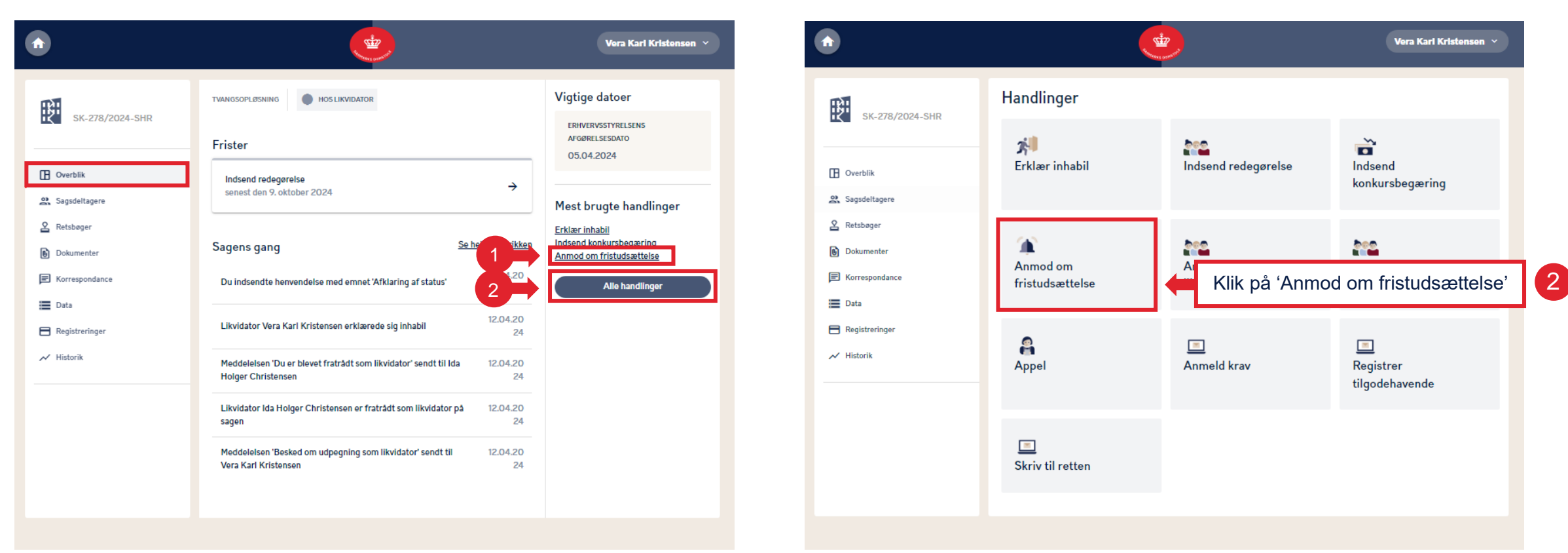

# Sådan anmoder du om fristudsættelse 2/3

Bemærk, at når du indsender anmodning om fristudsættelse, kan du skrive en årsag for anmodningen og evt. vedhæfte et eller flere bilag.

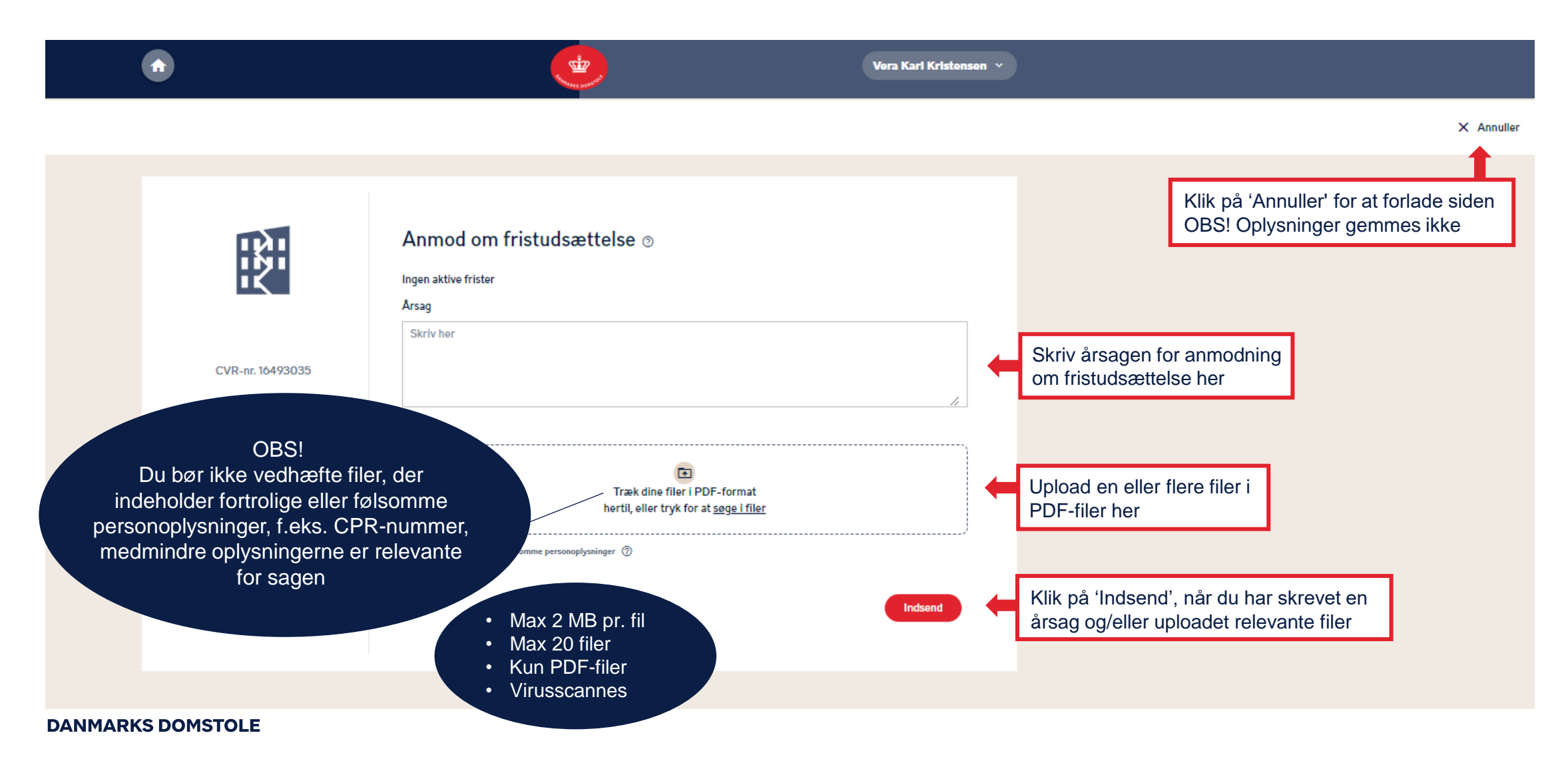

## Sådan anmoder du om fristudsættelse 3/3

Når du indsender en anmodning om fristudsættelse, vil du kunne følge sagens status under 'Sagens gang'. Bemærk, at den gældende frist altid vil fremgå under 'Frister'.

| Q. Søg                    |                                                                                                    |                     |                                                                       |                        |                                |  |                                |  |                                |  |                                                        |  |
|---------------------------|----------------------------------------------------------------------------------------------------|---------------------|-----------------------------------------------------------------------|------------------------|--------------------------------|--|--------------------------------|--|--------------------------------|--|--------------------------------------------------------|--|
|                           | TVANGSOPLØSNING HOS LIKVIDATOR                                                                                                    |                     | TVANGSOPLØSNING HOS LIKVIDATOR                                        |                        | TVANGSOPLØSNING HOS LIKVIDATOR |  | TVANGSOPLØSNING HOS LIKVIDATOR |  | TVANGSOPLØSNING HOS LIKVIDATOR |  | Vigtige datoer<br>ERHVERVSSTYRELSENS<br>AFGØRELSESDATO |  |
| SK-96/2024-SHR            | Indsend redegørelse<br>Senest den 29. februar 2024                                                                                                    | ÷                   | 07.02.2024<br>Mest brugte handlinger                                  |                        |                                |  |                                |  |                                |  |                                                        |  |
| Handlinger                | Sagens gang                                                                                                    | Se hele historikken | Erklær inhabil<br>Indsend konkursbegæring<br>Anmod om fristudsættelse |                        |                                |  |                                |  |                                |  |                                                        |  |
| 2. Sagsdeltagere          | Anmodningen om udsættelse af fristen 'Indsend<br>redegørelse' er godkendt af Sø- og Handelsretten og er<br>blevet ændret fra 13.08.2024 til 29.02.2024 | 15.02.2024          | Alle handlinger                                                       |                        |                                |  |                                |  |                                |  |                                                        |  |
| Dokumenter     Retsboeger | Meddelelsen 'Anmodning om fristudsættelse godkendt'<br>sendt til Likv_Teddy Bjørn                                                                      | 15.02.2024          | Eksempel på en god                                                    | lkendt fristudsættelse |                                |  |                                |  |                                |  |                                                        |  |
| Meddelelse                | Anmodet om fristudsættelse for fristerne: Indsend redegørelse                                                                                          | 15.02.2024          |                                                                       |                        |                                |  |                                |  |                                |  |                                                        |  |
| Data                      | Meddelelsen 'Du er blevet udpeget som likvidator' sendt til<br>Likv_Teddy Bjørn                                                                        | 15.02.2024          |                                                                       |                        |                                |  |                                |  |                                |  |                                                        |  |
| ≁ Historik                | Likvidator Likv_Teddy Bjørn er udpeget som ny likvidator<br>på sagen                                                                                   | 15.02.2024          |                                                                       |                        |                                |  |                                |  |                                |  |                                                        |  |

# Sådan sender du en henvendelse til skifteretten 1/3

Hvis du vil sende en henvendelse til skifteretten, skal du benytte dig af funktionen 'Skriv til retten', som du finder under menuen 'Mest brugte handlinger'. Enhver skriftlig henvendelse til skifteretten om tvangsopløsningssager skal gives på Skifteportalen.

|                        | <u>e</u>                                                                               |                 | Vera Karl Kristensen \vee                           |
|------------------------|----------------------------------------------------------------------------------------|-----------------|-----------------------------------------------------|
| RH                     | TVANGSOPLØSNING HOS LIKVIDATOR                                                         |                 | Vigtige datoer                                      |
| SK-278/2024-SHR        | Frister                                                                                |                 | ERHVERVSSTYRELSENS<br>AFØØRELSESDATO<br>05.04.2024  |
| Overblik Sansdeltanere | Indsend redegørelse<br>senest den 9. oktober 2024                                      | ÷               |                                                     |
| Retsbøger              |                                                                                        |                 | Mest brugte handlinger<br><u>Erklær inhabil</u>     |
| Dokumenter             | Sagens gang Seh                                                                        | ele historikken | Indsend konkursbegæring<br>Anmod om fristudsættelse |
| Data                   | Nik pa Alle handling                                                                   |                 | Alle handlinger                                     |
| Registreringer         | Likvidator Vera Karl Kristensen erklærede sig inhabil                                  | 24              |                                                     |
|                        | Meddelelsen 'Du er blevet fratrådt som likvidator' sendt til Ida<br>Holger Christensen | 12.04.20<br>24  |                                                     |
|                        | Likvidator Ida Holger Christensen er fratrådt som likvidator på<br>sagen               | 12.04.20<br>24  |                                                     |
|                        | Meddelelsen 'Besked om udpegning som likvidator' sendt til<br>Vera Karl Kristensen     | 12.04.20<br>24  |                                                     |
|                        |                                                                                        |                 |                                                     |

|                                                      |                             |                                   | Vera Karl Kristensen \vee   |
|------------------------------------------------------|-----------------------------|-----------------------------------|-----------------------------|
| SK-278/2024-SHR                                      | Handlinger                  |                                   |                             |
| Overblik Sagsdeltagere                               | <b>차비</b><br>Erklær inhabil | lndsend redegørelse               | Indsend<br>konkursbegæring  |
| Retsbøger     Dokumenter     Korrespondance     Data | Anmod om<br>fristudsættelse | Anmod om yderligere<br>likvidator | Anmod om revisor            |
| Registreringer                                       | Appel                       | Anmeld krav                       | Registrer<br>tilgodehavende |
|                                                      | 🔳<br>Skriv til retten       | Klik på 'Skriv ti                 | il retten'                  |

#### Sådan sender du en henvendelse til skifteretten 2/3

Du har mulighed for at vedhæfte filer til din henvendelse.

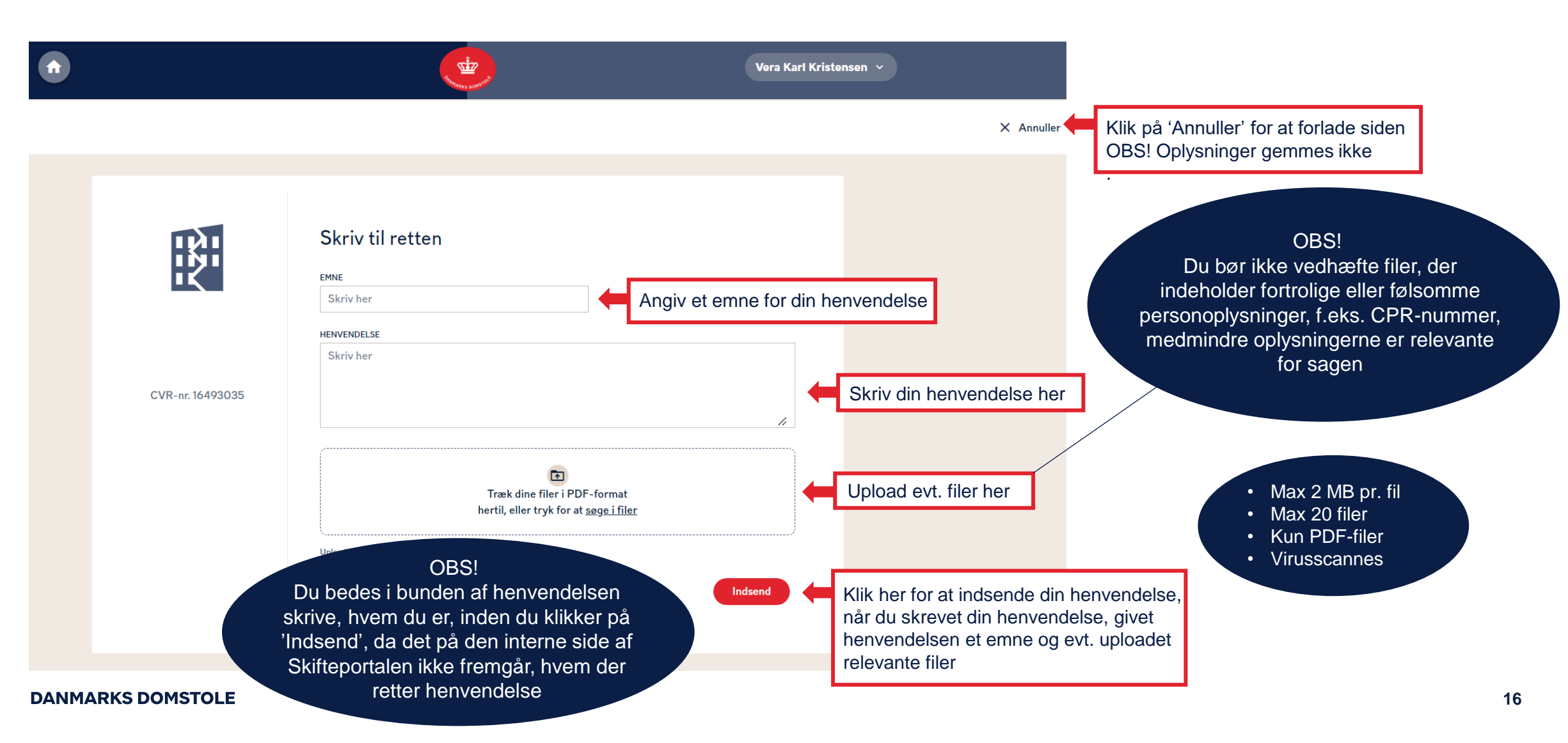

#### Sådan sender du en henvendelse til skifteretten 3/3

Du kan se dine henvendelser til og svar fra skifteretten under menupunktet 'Korrespondance' og derefter 'Henvendelser'.

|                             |                                                         | Vera Kari Kristense                           | n ¥                                               |
|-----------------------------|---------------------------------------------------------|-----------------------------------------------|---------------------------------------------------|
| <b>EXE</b> SK-278/2024-SHR  | Korrespondance<br>Meddelelser Henvendelser              |                                               |                                                   |
| Overblik                    | Viser 2 emner 🗧 🗸                                       | Afklaring af status 🛛 🛑 Her kan du se emne    | et på henvendelsen                                |
| Retsbøger                   | Opklaring<br>Vera Karl Kristensen 17.04.2024            | Vera Karl Kristensen 15.04.2024 kl. 15:21     | I                                                 |
| Data                        | Afklaring af status     Vera Karl Kristensen 15.04.2024 | Tupo ShShr1 (Retractiont) 15.04.2024 ki 15.23 | Her kan du se henvendelsestråden                  |
| ☐ Registreringer ✓ Historik | Klik på en henvendelse<br>for at åbne den               | Hermed afklaring.                             |                                                   |
|                             |                                                         | TvangSbShr1<br>Retsassistent                  |                                                   |
|                             |                                                         | Har du yderligere kommentarer?                | OBS!<br>Under 'Meddelelser' kan <u>du se de b</u> |
|                             |                                                         | Ja Nej                                        | du har modtaget fra skifteretten                  |

# Sådan anmoder du om yderligere likvidator 1/3

Du kan anmode skifteretten om at udpege yderligere likvidator ved at klikke på feltet 'Alle handlinger', hvorfra 'Anmod om yderligere likvidator' kan tilgås.

| •                                                                  |                                                                                                    | Vera Karl Kristensen 🗸                                              |                      |                            |                                    | Vera Karl Krist             |
|--------------------------------------------------------------------|----------------------------------------------------------------------------------------------------|---------------------------------------------------------------------|----------------------|----------------------------|------------------------------------|-----------------------------|
| SK-278/2024-SHR                                                    |                                                                                                    | Vigtige datoer                                                      | 5K-278/2024-SHR      | Handlinger                 |                                    |                             |
| Overblik                                                           | Frister Indsend redegørelse                                                                                                    | ERHVERVSSTYRELSENS<br>AFGØRELSESDATO<br>05.04.2024                  | Overblik             | <b>차</b><br>Erklær inhabil | <b>National Second Fedegørelse</b> | indsend<br>konkursbegæring  |
| Sagsdeltagere                                                      | Senest den 9. oktober 2024                                                                                                    | Mest brugte handlinger<br>Erklær inhabil<br>Indsend konkursbegæring | Sagsdeltagere        |                            | bee                                | boo                         |
| Dokumenter     Korrespondance                                      | Du indsendte henve Klik på 'Alle handlinger'                                                                                                    | Anmod om fristudsættelse Alle handlinger                            | Nik på 'Anmod om yde | erligere likvidator'       | Anmod om yderligere<br>likvidator  | Anmod om revisor            |
| <ul> <li>Data</li> <li>Registreringer</li> <li>Historik</li> </ul> | Likvidator Vera Karl Kristensen erklærede sig inhabil 24                                                                                                    |                                                                     | Registreringer       | 8                          |                                    |                             |
|                                                                    | Meddeleisen Du er bievet tratradt som likvidator sendt til Ida       12.04.20         Holger Christensen       24         Likvidator Ida Holger Christensen er fratrådt som likvidator på       12.04.20 |                                                                     |                      | Арреі                      | Anmeld krav                        | Registrer<br>tilgodehavende |
|                                                                    | sagen     24       Meddelelsen 'Besked om udpegning som likvidator' sendt til     12.04.20       Vera Karl Kristensen     24                                                                             |                                                                     |                      | Skriv til retten           |                                    |                             |
|                                                                    |                                                                                                    |                                                                     |                      |                            |                                    |                             |

# Sådan anmoder du om yderligere likvidator 2/3

Du har mulighed for at vedhæfte filer til din anmodning.

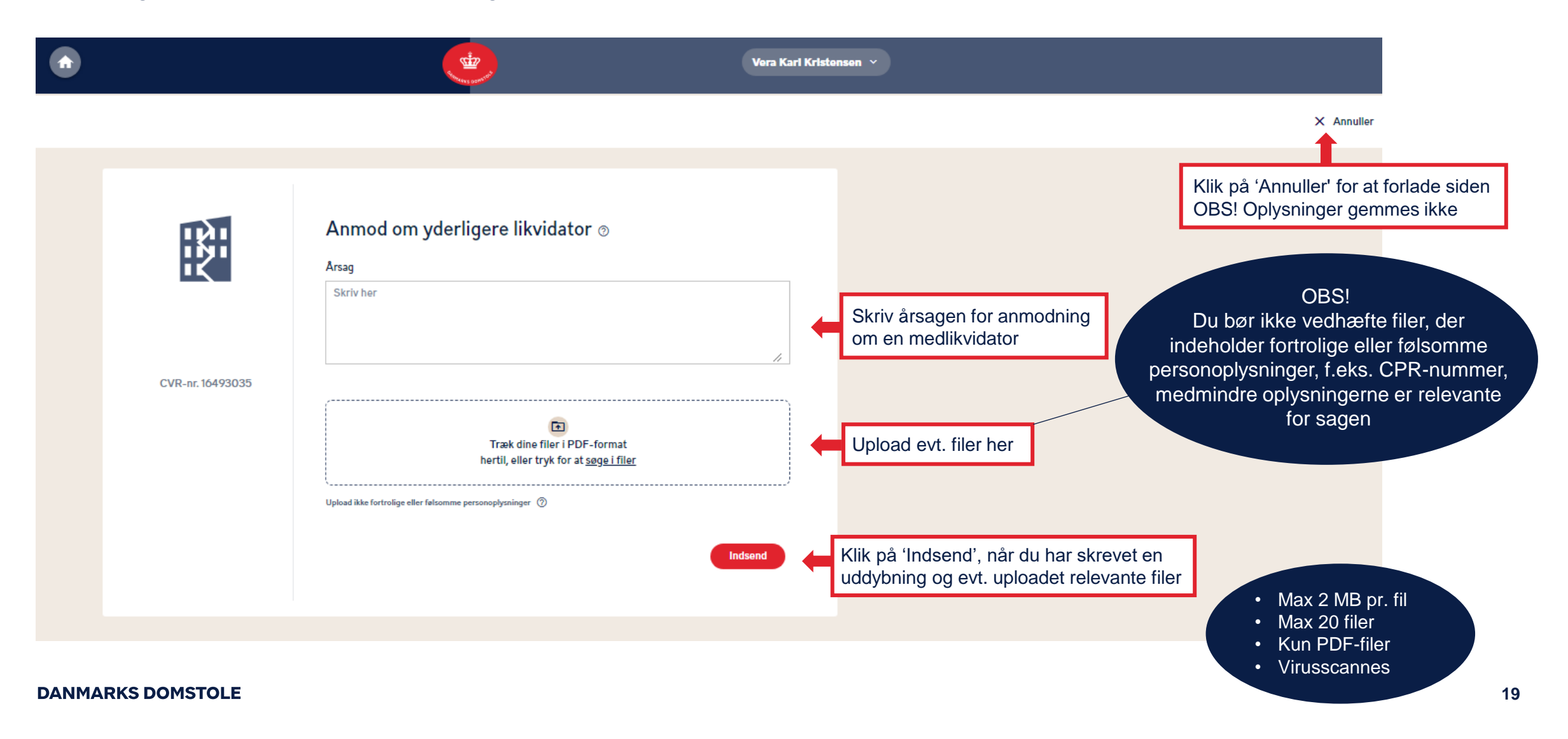

# Sådan anmoder du om yderligere likvidator 3/3

Når du indsender en anmodning om yderligere likvidator, vil du kunne følge anmodningen under 'Sagens gang'. Skifteretten behandler herefter anmodningen.

| Q. Søg              |                                                                                            |                                             |                                                                                             |
|---------------------|--------------------------------------------------------------------------------------------|---------------------------------------------|---------------------------------------------------------------------------------------------|
|                     | TVANGSOPLØSNING HOS LIKVIDATOR                                                             | Vigtige datoer<br>ERHVERVSSTYRELSENS        | OBS!<br>Når yderligere likvidator er udpeget, vil<br>denne fremgå under 'Sagsdeltagere', og |
| SK-201/2024-SHR     | Frister                                                                                    | AFGØRELSESDATO<br>14.02.2024                | retsbogen for udpegelse af yderligere<br>likvidator vil fremgå under 'Retsbøger'            |
|                     | Indsend redegørelse →<br>Senest den 13. august 2024                                        | Mest brugte handlinger                      |                                                                                             |
| Overblik Handlinger | Sagens gang Se hele historikke                                                             | Erklær inhabil<br>n Indsend konkursbegæring |                                                                                             |
| Sagsdeltagere       | Anmodning om yderligere likvidatorer godkendt 15.02.2024                                   | Anmod om fristudsættelse<br>Alle handlinger |                                                                                             |
| Henvendelser        | Meddelelsen 'Du er blevet udpeget som likvidator' sendt til<br>15.02.2024                  |                                             |                                                                                             |
| Retsboeger          | Likvidator t er udpeget som ny likvidator på<br>sagen 15.02.2024                           | Følg med i din anmoo                        | Ining her                                                                                   |
| E Meddelelse        | Meddelelsen 'Orientering om udpeget likvidator' sendt til<br>Vincent Anna Olsen 15.02.2024 | -                                           |                                                                                             |
| ₩ Data              | Meddelelsen 'Orientering om udpeget likvidator' sendt til<br>Holger Christiansen Dragsted  |                                             |                                                                                             |
|                     |                                                                                            |                                             |                                                                                             |

## Sådan anmoder du om revisor 1/2

Du kan anmode om, at skifteretten udpeger en revisor ved at klikke på feltet 'Alle handlinger', hvorfra 'Anmod om revisor' kan tilgås.

| •                                                                        | •                                                                                                    | Vera Karl Kristensen \vee                                                                       |
|--------------------------------------------------------------------------|----------------------------------------------------------------------------------------------------|-------------------------------------------------------------------------------------------------|
|                                                                          |                                                                                                    | Vigtige datoer                                                                                  |
| Overblik                                                                 | Frister Indsend redegørelse senest den 9. oktober 2024 →                                                                                                    | ERHVERVSSTYRELSENS<br>AFGØRELSESDATO<br>05.04.2024                                              |
| <ul> <li>Sagsdeitagere</li> <li>Retsbøger</li> <li>Dokumenter</li> </ul> | Sagens gang <u>Se hele historikken</u>                                                                                                    | Mest brugte handlinger<br>Erklær inhabil<br>Indsend konkursbegæring<br>Anmod om fristudsættelse |
| Korrespondance Data                                                      | Du indsendte h Klik på 'Alle handlinger'                                                                                                    | Alle handlinger                                                                                 |
| <ul> <li>Registreringer</li> <li>Historik</li> </ul>                     | Meddelelsen 'Du er blevet fratrådt som likvidator' sendt til Ida 12.04.20<br>Holger Christensen 24                                                                        |                                                                                                 |
|                                                                          | Likvidator Ida Holger Christensen er fratrådt som likvidator på 24.<br>24<br>Meddelelsen Besked om udpegning som likvidator sendt til 12.04.20<br>Vera Karl Kristensen 24 |                                                                                                 |
|                                                                          |                                                                                                    |                                                                                                 |

#### Sådan anmoder du om revisor 2/2

Indtast CVR-nummer og navn på den ønskede revisor og beskriv årsagen til anmodningen om en revisor og/eller upload relevante filer.

|                 | •                                                                                                    | Vera Karl Kristensen 🗸                                                                                                    |
|-----------------|----------------------------------------------------------------------------------------------------|----------------------------------------------------------------------------------------------------|
|                 |                                                                                                    | X Annuller                                                                                                    |
| VR-nr. 16493055 | Armod om revisor ©   CVR-nummer   CVR-nummer   Navn på revisor   Telefonnumer   Mailadresse   Mailadresse   Skriv her     Skriv her     Image: Comparison of the state of the state of th | <ul> <li>Indtast CVR-nummer</li> <li>Indtast CVR-nummer</li> <li>Indtast evt. telefonnummer på revisoren</li> <li>Indtast evt. telefonnummer på revisoren</li> <li>Indtast evt. mailadresse på revisoren</li> <li>Skriv en begrundelse for<br/>anmodningen her</li> <li>Skriv en begrundelse for<br/>anmodningen her</li> <li>Max 2 MB pr. fil</li> <li>Max 20 filer</li> <li>Kun PDF-filer</li> <li>Virusscannes</li> </ul> |

**DANMARKS DOMSTOLE** 

# Sådan appellerer du en afgørelse 1/3

Du kan appellere en afgørelse i en sag ved at klikke på feltet 'Alle handlinger', hvorfra 'Appel' kan tilgås. Herefter kan du udfylde et kæreskrift.

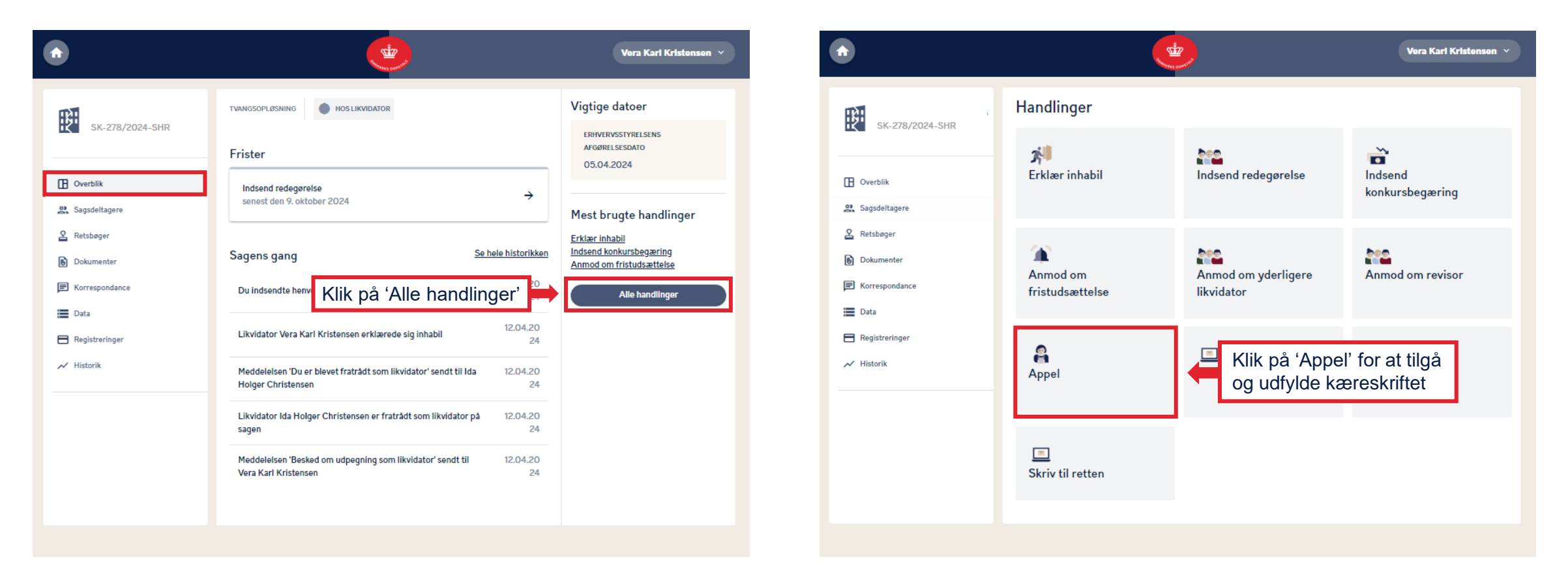

# Sådan appellerer du en afgørelse 2/3

Du har mulighed for at vedhæfte filer til din anmodning.

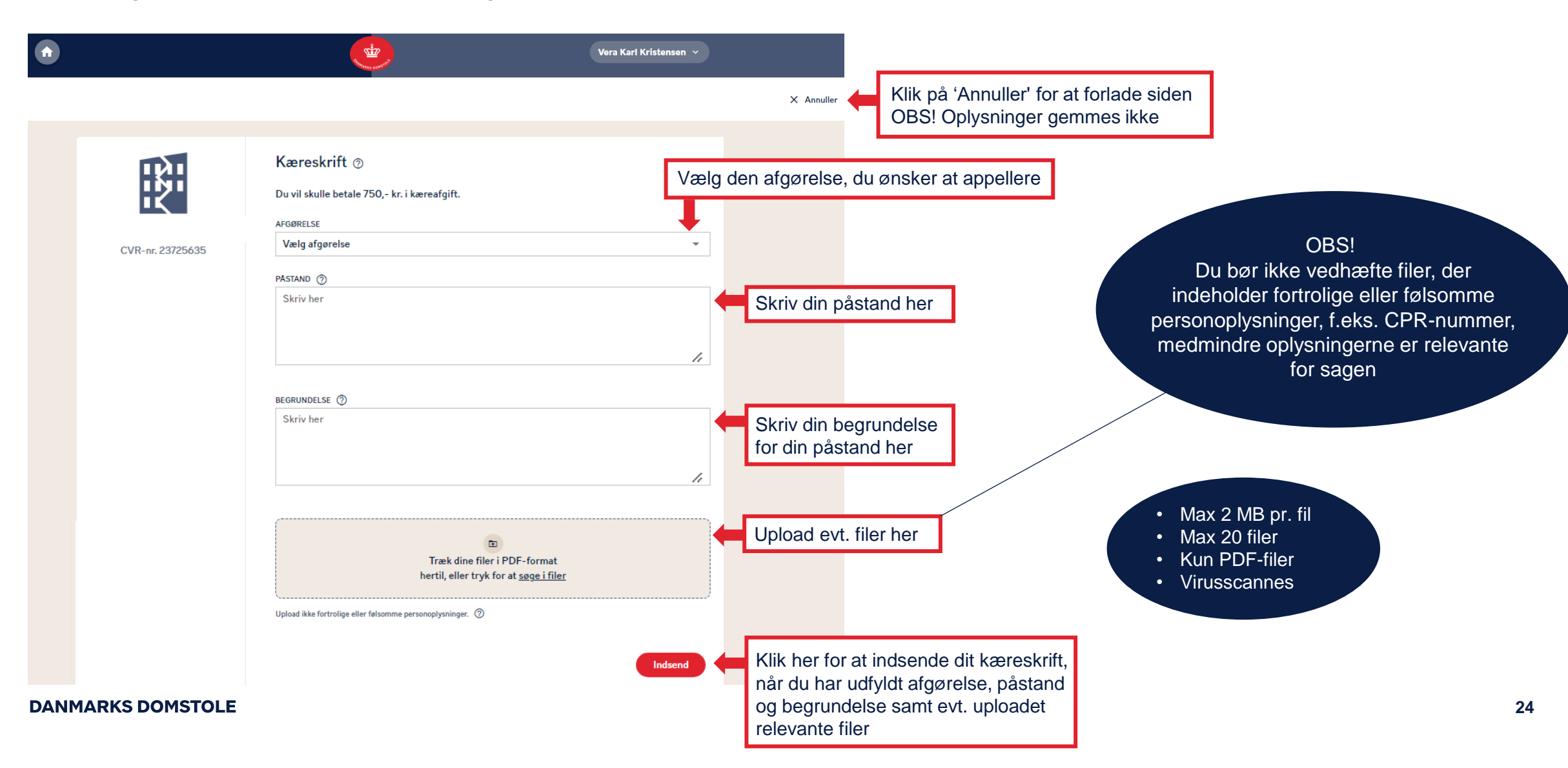

# Sådan appellerer du en afgørelse 3/3

På "Overblik", under "Sagens gang", kan du se, at kæreskriftet er sendt til skifteretten. Du har fra indsendelsen af dit kæreskrift 14 dage til at indbetale kæreafgiften.

| <b>î</b>         | Renadars Downer                                                        | OBS!<br>Betaling af kæreafgift via Skifteportalen<br>er endnu ikke færdigudviklet. Har du                                               |
|------------------|------------------------------------------------------------------------|----------------------------------------------------------------------------------------------------|
| R                | TVANGSOPLØSNING HOS LIKVIDATOR                                         | Vigtige datoer       appelleret en afgørelse, skal du betale<br>kæreafgift ved en almindelig<br>bankoverførsel. Du finder skifterettens |
| SK-236/2024-SHR  | Frister                                                                | AFGØRELSESDATObankoplysninger i kærevejledningen, som<br>du kan finde under fanen<br>'Korrespondance'                                   |
|                  | Betal kæreafgift<br>senest den 3. maj 2024                             | betaling af kæreafgift<br>Mest brugte handlinger                                                                                        |
| U Overblik       |                                                                        | <u>Anmeld krav</u>                                                                                                    |
| 2 Sagsdeltagere  | Sagens gang <u>Se hele historikken</u>                                 | Registrer tilgodehavende<br>Skriv til retten                                                                                            |
| Handlinger       | Vera Karl Kristensen bar oprettet et kæremål                           | Skifteretten har modtaget dit kæremål                                                                                                   |
| 2 Retsbøger      | 4                                                                      |                                                                                                    |
| Dokumenter       | Likvidator Vera Karl Kristensen er udpeget som ny likvidator 19.04.202 |                                                                                                    |
| E Korrespondance | pa sagen 4                                                             |                                                                                                    |
| E Registreringer |                                                                        |                                                                                                    |
| 📈 Historik       |                                                                        |                                                                                                    |